## How to Post a Required Amendment via Batch

07/29/2024 4:02 pm CDT

Note: You must subscribe to the Documents Module and 'ftwPortal Pro' to post required amendment batches.

Select a Plan... 🍋 Wolters Kluwer 🝷 Select a Plan From Hi 🚮 Home 🐣 Edit Profile lan Search ۲ Company / Plan ۲ Batches ACA Distribution Tracking ۶ 5500 Batch / Workflow Plan Design Summary ۲ 1099 ftwPortal Pro DocPrint ۲ ۲ Reports **PPA Restatement** Downloads ۲ 403(b) PPA Restatement

To batch generate amendments select the Wolters Kluwer logo >Batches>DocPrint :

In the DocPrint menu you will first need to create a batch file. Click the "Create New Batch" button and give your batch file a name. You will also need to select the checklist type you will be generating the amendment for via the drop-down menu. Once you have made your selection, click "OK".

| 😣. Wolt         | ters Kl | uwer 🝷       | Select a | a Plan |          |              |         | ▼ Go ▼ |
|-----------------|---------|--------------|----------|--------|----------|--------------|---------|--------|
| Home > Batch Do | cPrint  |              |          |        |          |              |         |        |
| Batch:          | DocPrin | nt           |          |        |          |              |         |        |
| Create New B    | atch    | k Flow       |          |        |          |              |         |        |
| Batc            | h Name  | Batch ID     | Count    |        |          |              |         |        |
| Bato            | h Name  | Batch ID     | Count    | Error  | Complete | Print        | Publish | Status |
|                 |         |              |          |        | No recor | ds available |         |        |
|                 |         |              |          |        |          |              |         |        |
|                 |         |              |          |        |          |              |         |        |
|                 |         |              |          |        |          |              |         |        |
|                 |         |              |          |        |          |              |         |        |
|                 |         |              |          |        |          |              |         |        |
|                 |         |              |          |        |          |              |         |        |
|                 |         |              |          |        |          |              |         |        |
|                 |         |              |          |        |          |              |         |        |
|                 |         |              |          |        |          |              |         |        |
|                 |         |              |          |        |          |              |         |        |
|                 |         |              |          |        |          |              |         |        |
|                 |         |              |          |        |          |              |         |        |
| New Batch       |         |              |          | х      |          |              |         |        |
|                 |         |              |          | _      |          |              |         |        |
| Enter batch     | name: S | Sample Batch | 1        |        |          |              |         |        |
| Select Check    | dist: P | Prototype No | n-Standa | rdi 🗸  |          |              |         |        |
|                 |         |              |          | 0к]    |          |              |         |        |

Next, you will need to add plans to your batch file. Click the "Add Plans" button to get a list of plans in your account

## with the checklist type you selected.

|             | rint > Sample Batch |           |   |         |            |        |                                       |  |
|-------------|---------------------|-----------|---|---------|------------|--------|---------------------------------------|--|
| Batch:      | DocPrint            | Count:    | 0 | Error:  | <u>A</u>   | Batch  | Options                               |  |
| Batch Name: | Sample Batch        | Complete: |   | Print:  |            | Docur  | nent Format: 🛛 Word 🕶 📝               |  |
| Batch ID:   | 111191              | Publish:  |   | Status: |            | Edit F | ilenames: Level 1   Level 2   Level 3 |  |
| Checklist:  | TG:ProtoNS:POST     |           |   |         |            | Conve  | ert Plans   Batch Edit Plan Grid      |  |
| Add Plans   |                     |           |   |         |            |        |                                       |  |
| Compa       | ny Name             |           |   | EIN     | Company ID |        | Plan Name                             |  |
| Comp        | Company Name        |           |   | EIN     | Company ID |        | Plan Name                             |  |
|             |                     |           |   |         |            |        |                                       |  |

Once your plan list appears, you can utilize the filters at the top of the box to search for specific plans and narrow down your search results. When finished, use the checkboxes to the left of the menu to select the plans you want to add to your batch file. You can use the top checkbox to select all the plans in the menu. Once you have made your selection, click on the "Add" button.

| ) | Company Name                       | Company ID | Plan Name                                                      | Plan ID | EIN      |
|---|------------------------------------|------------|----------------------------------------------------------------|---------|----------|
|   | Comnany Name                       | Company ID | Plan Name                                                      | Plan ID | EIN      |
| 2 | Select all or<br>individual plans. | NSTG       | Post PPA Test Company NS Tar Utilize filters to narrow your    |         | 78-7897  |
|   | Company                            | NSTG       | Post PPA Test Company NS Tar                                   |         | 78-78978 |
|   | Post PPA Test<br>Company           | NSTG       | Post PPA Test Company NS Target Benefit Plan 4                 |         | 78-78978 |
|   | Post PPA Test<br>Company           | NSTG       | Post PPA Test Company NS Target Benefit Plan 5                 |         | 78-78978 |
|   | Post PPA Test<br>Company           | NSTG       | Post PPA Test Company NS Target Benefit Plan 6                 |         | 78-78978 |
|   | Post PPA Test<br>Company           | NSTG       | Post PPA Test Company NS Target Benefit Plan 7                 |         | 78-78978 |
|   | Post PPA Test<br>Company           | NSTG       | Post PPA Test Company NS Target Benefit Plan 8                 |         | 78-78978 |
|   | Post PPA Test<br>Company           | NSTG       | Post PPA Test Company Holly's Plan NS Target Benefit<br>Plan 1 |         | 78-78978 |
|   |                                    |            |                                                                |         |          |

Now that you have added your plans you can proceed with any necessary parameter updates before creating your amendments. Click the "Batch Edit Plan Grid" link in the "Batch Options" box.

| Batch Options                               |  |
|---------------------------------------------|--|
| Document Format: Word 🗸 🗹                   |  |
| Edit Filenames: Level 1   Level 2   Level 3 |  |
| Convert Plans Batch Edit Plan Grid          |  |
| $\searrow$                                  |  |

Next, use the "Grid View" drop-down menu to view the parameters for a specific section in the checklist. To make changes in bulk, select the plans you want to update by using the checkboxes to the left of the plan name in the grid and then click the "Do with Selected" drop-down menu. By choosing "Change Columns" a new menu will appear listing all the parameters for that grid view or checklist section.

| Annual Notice<br>SECURE CARES CAA Amendment<br>POST Restatement Im<br>Company Information<br>Section + | Plantumber     Plantub     Err Doc     Err Forms       034     ▲     ▲       035     ▲     ▲                                                           |
|----------------------------------------------------------------------------------------------------|----------------------------------------------------------------------------------------------------|
| SECURE CARES CAA Amendment                                                                             | Manual Planta         Planta         En Doc         En Portugi           134         ▲         ▲         ▲           135         ▲         ▲         ▲ |
| POST Restatement                                                                                       | 135 <b>A</b>                                                                                                    |
| Company Information                                                                                    |                                                                                                    |
| ection •                                                                                               |                                                                                                    |
|                                                                                                    |                                                                                                    |
|                                                                                                    |                                                                                                    |
|                                                                                                    |                                                                                                    |
|                                                                                                    |                                                                                                    |
|                                                                                                    |                                                                                                    |
|                                                                                                    |                                                                                                    |
|                                                                                                    |                                                                                                    |
|                                                                                                    |                                                                                                    |
|                                                                                                    |                                                                                                    |
|                                                                                                    |                                                                                                    |
|                                                                                                    |                                                                                                    |
|                                                                                                    |                                                                                                    |
|                                                                                                    |                                                                                                    |
|                                                                                                    |                                                                                                    |
|                                                                                                    |                                                                                                    |
|                                                                                                    |                                                                                                    |
|                                                                                                    |                                                                                                    |
|                                                                                                    |                                                                                                    |
|                                                                                                    |                                                                                                    |
|                                                                                                    |                                                                                                    |
|                                                                                                    |                                                                                                    |
|                                                                                                    |                                                                                                    |
|                                                                                                    |                                                                                                    |
|                                                                                                    |                                                                                                    |
|                                                                                                    |                                                                                                    |
|                                                                                                    |                                                                                                    |
|                                                                                                    |                                                                                                    |
|                                                                                                    |                                                                                                    |
|                                                                                                    |                                                                                                    |
|                                                                                                    |                                                                                                    |
|                                                                                                    |                                                                                                    |
|                                                                                                    |                                                                                                    |
|                                                                                                    |                                                                                                    |
|                                                                                                    |                                                                                                    |
|                                                                                                    |                                                                                                    |
|                                                                                                    |                                                                                                    |
|                                                                                                    |                                                                                                    |
| with selected; 💌                                                                                       |                                                                                                    |
| with selected: 💌                                                                                       |                                                                                                    |
| with selected: ▼                                                                                       |                                                                                                    |
| with selected: 💌                                                                                       | ,                                                                                                    |

To make changes, first select the checkbox next to the parameter you wish to update. Next, select the new value for that question and then click "OK" at the bottom of the menu. By doing this, any plans you selected will be automatically updated in batch. You will not need to go into each plan individually to make those changes.

| Change Columns - 2 selected | Show Selected X                      |
|-----------------------------|--------------------------------------|
|                             |                                      |
| Column                      | New Value                            |
| SECUREQBOAD                 | Yes 👻                                |
| SECUREQBOADDate             |                                      |
| SECUREQBOADLimit            | Yes 👻                                |
| SECUREQBOADLimitDesc        |                                      |
| SECURERMD                   | Yes 👻                                |
| SECURERMDOption             | will not receive distribution $\neg$ |
| SECURERMDDate               |                                      |
| SECURERMDRollover           | None 👻                               |
| SECUREAnnuity               | Yes 👻                                |
| SECUREAnnuityDate           |                                      |
| SECUREAnnuityLimit          | Yes 👻                                |
| SECUREAnnuityLimitDesc      |                                      |
| SECUREInService             | Yes 👻                                |
| SECUREInServiceAge          |                                      |
| SECUREInServiceDate         |                                      |
|                             |                                      |
|                             | UK Cancel                            |

Now that your plans have been updated (if needed), you can proceed with delivery. Before printing, you will have the option to customize the file naming convention. In the "Batch Options" menu, you will see Level 1, Level 2, and Level 3 options.

Level 1 is the naming convention for the folder that is downloaded from DocPrint. This will contain plan folders and files for all the plans in your batch.

Level 2 is the naming convention for the file or folder within the zip folder in Level 1.

Level 3 is the naming convention for all the files inside of the folders in Level 2.

| Batch Options                               |
|---------------------------------------------|
| Document Format: Word 🗸 🗷                   |
| Edit Filenames: Level 1   Level 2   Level 3 |
| Convert Plans   Batch Edit Plan Grid        |

Now that you've set-up your filenames, click the "Print" checkbox at the top of the menu to select the files you wish to print for the plans inside of your batch file.

| Post P      | PPA Test Company |           |   | 78-7897897 | NSTG       | Post PPA Test Company Holly's Plan NS Targe<br>Plan 1 |
|-------------|------------------|-----------|---|------------|------------|-------------------------------------------------------|
| Comp        | any Name         |           |   | EIN        | Company ID | Plan Name                                             |
| Compa       | any Name         |           |   | EIN        | Company ID | Plan Name                                             |
| Add Plans   |                  |           |   |            |            |                                                       |
| Checklist:  | TG:ProtoNS:POST  |           |   |            |            | Convert Plans   Batch Edit Plan Grid                  |
| Batch ID:   | 111191           | Publish:  |   | Status: <  | IJ         | Edit Filenames: Level 1   Level 2   Level 3           |
| Batch Name: | Sample Batch     | Complete: |   | Print:     | ]          | Document Format: Word 🗸 🔟                             |
| Batch:      | DocPrint         | Count:    | 1 | Error:     | ▲          | Batch Options                                         |

You will find a list of all the documents and supporting materials that can be printed with your amendments. Make sure to indicate the "Download" option you want before clicking the "Print" button.

| Print Batch: Sample Batch                                                                                                    |                                                                                                    | х                                                                                                    |
|----------------------------------------------------------------------------------------------------|----------------------------------------------------------------------------------------------------|----------------------------------------------------------------------------------------------------|
| Batch Print Status:<br>Download Option:<br>Documents / Forms                                                                                                    | Mark as Printed  V ZIP: One Folder, All forms ZIP: One Folder, All forms                                                                                                    | ✓<br>Select All / Deselect All                                                                                                    |
| Plan Document         Adoption Agreement         Blank Adoption Agreement         Basic Plan Document         Joinder Agreement         Trust Agreement         RK Plan Information | ZIP: One folder per Plan, One file per<br>ZIP: One Plan, All forms single file<br>Foreign Language<br>Requirement<br>Summary Plan Description -<br>Spanish<br>Highlights<br>Plan Highlights - Spanish<br>Administrative Policies<br>Loan Procedures<br>QDRO Procedures<br>Funding Policy<br>Model/Sample<br>Amendments/Agreements<br>Consent<br>Amendment<br>Short Plan Year Amendment | er form<br>licly-Traded Stock Notice<br>licly-Traded Stock Notice -<br>openish<br>Beneficiary Designation<br>Rollover Contribution<br>Special Tax Notice<br>Special Tax Notice - Spanish<br>Distribution Election Form -<br>QJSA<br>Beneficiary Dist Election<br>Form<br>Inservice Distribution Form<br>Coronavirus-Related<br>Distribution Form<br>Loan Application - QJSA<br>Promissory Note<br>Benefit Statement<br>Notice of Multiple Statements<br>Blackout Notice<br>Blackout Notice - Spanish<br>204(h) Notice - Spanish |
|                                                                                                    |                                                                                                    | Print Cancel                                                                                                    |

You may also choose to include a cover letter with your amendment. Click the drop-down menu next to Cover Letter to locate the list of templates available. You may use the templates provided or use the "Edit" button to the right of the drop-down menu and customize your own cover letter. Please note that if you use ftwPortal Pro, the cover letter can be used as the email template when you invite your clients to the portal.

| Print Batch: VS4KPTPPA.Secu                                                                                                    | re                                                                                                    |                                                                        |
|----------------------------------------------------------------------------------------------------|----------------------------------------------------------------------------------------------------|------------------------------------------------------------------------|
| Batch Print Status:                                                                                                    | Update Printed date 🗸                                                                                                    |                                                                        |
| Download Option:                                                                                                    | ZIP: One Folder, All forms                                                                                                  |                                                                        |
| Cover Letter:                                                                                                    | N/A Clit                                                                                                    | _                                                                      |
| Documents / Forms                                                                                                    | N/A                                                                                                    | lect All / Deselect Al                                                 |
| Plan Document<br>Adoption Agreement<br>Blank Adoption Agreement<br>Adoption Agreement DDT<br>TEST<br>Basic Plan Document<br>Joinder Agreement | 403b Secure Cares CAA Amendment<br>457b SECURE CARE CAA<br>DC PPA SECURE CARES CAA Amendment<br>Default Annual Notice Email | te<br>te - Spanish<br>te - no QDIA<br>te - no QDIA -<br>te - QDIA only |

If you subscribe to ftwPortal Pro and you would like to batch deliver files to the portal, click the "Publish" checkbox to open the publishing menu.

| 🖲. Wolte          | ers Kluwer 👻                 | Holly Live D   | ocument Tes  | t       |      | Vorkflow V 🕲 Holly Rouss                    |
|-------------------|------------------------------|----------------|--------------|---------|------|---------------------------------------------|
| Home > Edit Compa | ny > Edit Plan > Batch DocPr | int > Post PPA |              | -       | •    | Ratch Ontings                               |
| Batch:            | DocPrint                     | Count:         | 4            | Error:  | _    | Batch Options                               |
| Batch Name:       | Post PPA                     | Complete:      |              | Print:  |      | Document Format: Word 🗸 🜌                   |
| Batch ID:         | 111199                       | Publish:       | $\checkmark$ | Status: | View | Edit Filenames: Level 1   Level 2   Level 3 |
| Checklist:        | 4K:ProtoSTD:POST             |                | 3            |         |      | Convert Plans   Batch Edit Plan Grid        |
| Add Plans         |                              |                |              |         |      |                                             |

Once the "Publish Batch" modal is open you can choose to update the status of your batch after publishing files with the date the files were pushed to the portal.

If you choose "Update Publish date", the date you delivered files to the portal will appear next to the "Publish" checkbox in the batch menu.

If "Leave Unchanged" is chosen, the software will leave the previous publish date or no publish date if the files were not pushed to the portal previously.

If you choose "Mark as Not Published" the checkbox will be left unchecked.

| Publish Batch: Post | PPA                   |                                                                        |                                                     | х  |
|---------------------|-----------------------|------------------------------------------------------------------------|-----------------------------------------------------|----|
| Batch Publish:      | Update Publish date 💙 | 2                                                                      |                                                     |    |
| Publish Options:    | Update Publish date   | ~                                                                      |                                                     |    |
| Documents / Forms   | Leave Unchanged       |                                                                        | Select All / Deselect A                             | dI |
| Plan Document       | Mark as Not Published | y Plan Description<br>mary Plan Description<br>mary Plan Description - | Annual Notice Annual Notice Annual Notice - no QDIA | •  |

For publishing options, you can choose to send all of your selected documents and forms in individual files by choosing "One File per Form" – this is recommended for E-Signing. If you prefer all documents and forms be contained in one big file, choose "One File, All forms".

| Publish Batch: Post PPA          |                            | х                         |
|----------------------------------|----------------------------|---------------------------|
| Detail Dublish Undets Dublish    |                            |                           |
| Batch Publish: Update Publis     | n date 🔻                   |                           |
| Publish Options: One File per F  | orm                        |                           |
| Documents / Forms One File per F | iorm                       | Select All / Deselect All |
| Plan Document One File, All fo   | orms nary Plan Description | Annual Notice             |
| Plan Document                    | Jummary Plan Description   | Annual Notice             |
| Joinder Agreement                | Summary Plan Description - | Annual Notice - no QDIA   |
| Trust Agreement                  | Foreign Language           | Annual Notice - QDIA only |

The last step is to select the checkbox next to the amendment, documents and forms you want to deliver to the portal. When finished, clicked on the "Next" button to be redirected to the portal menu.

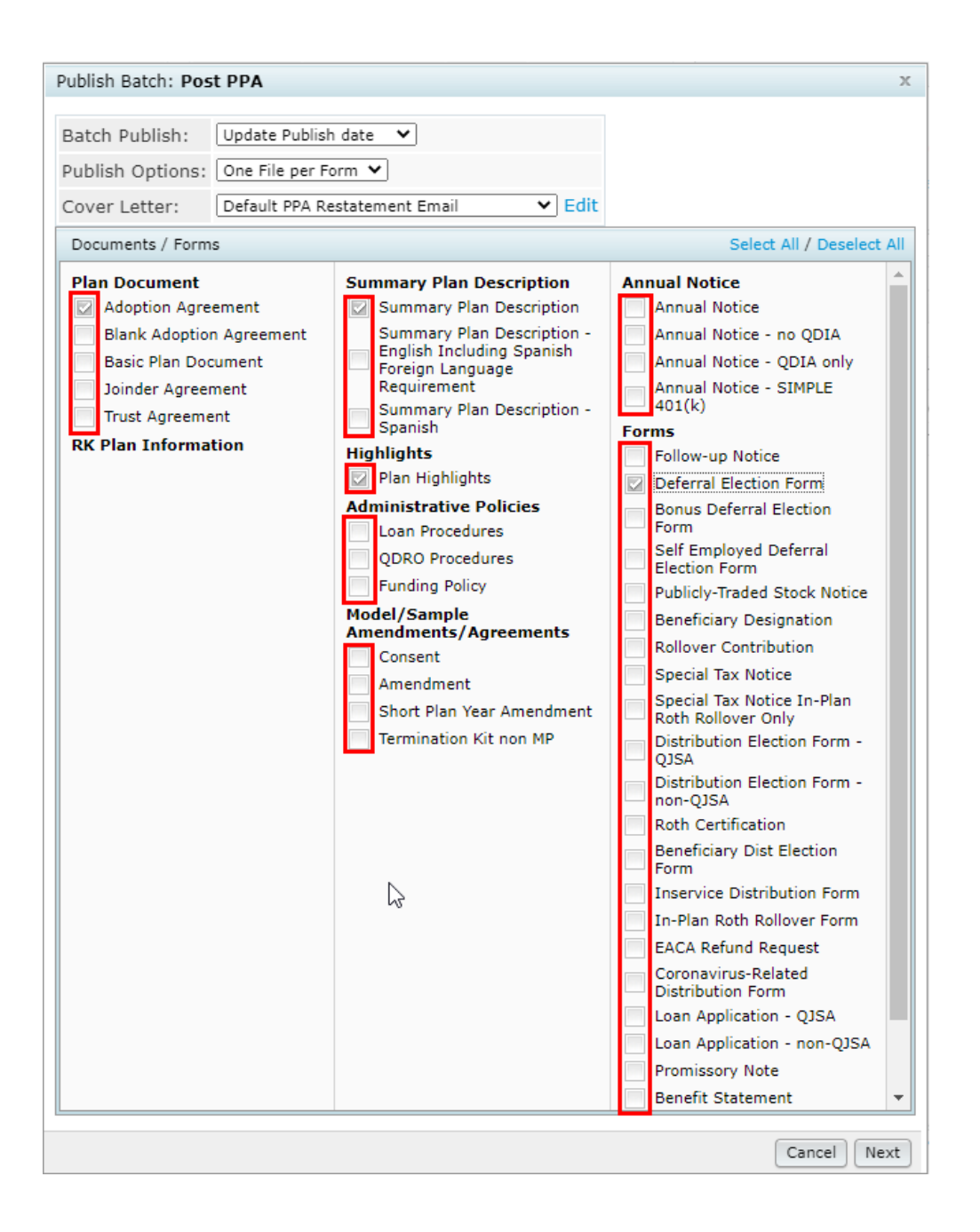

Once the publishing menu appears, you will have several options to choose from.

In the drop-down menu on the top left, you can choose a classification for the files being delivered to the portal.

You can provide a "Subject" for the email communication your portal user will receive inviting them to the portal to download or electronically sign their files.

Use the green toggle to turn the email invitation on or off. If you prefer not to send an email invitation, make sure the toggle is gray (off mode).

The email provided is the default for the system. You can select a different email template from the drop-down list that will be delivered to your portal users. Use the blue gear icon to modify or create new email templates.

You can set-up a Portal Message that your portal users will see when they log into the portal or check the box to have the email template appear as the Portal Message.

If you still need to set-up portal users, you can access that menu by clicking on the "Edit Portal Users" button.

| Send Email Invite Confirmation Email Recipient: Confirmation emails will be sent based on your default set-up. Expires (Optional):   Image: The III Invite Portal Message   Default Upload Email <ul> <li>Plan</li> <li>Plan</li> <li>Plan<th>To: Plan Forms</th><th>E</th><th>dit Portal Users</th><th>Quickly edity<br/>users before po<br/>and e-sign</th><th>our portal<br/>ortal delivery<br/>atures.</th><th></th><th></th></li></ul> | To: Plan Forms                                                                                                   | E                  | dit Portal Users    | Quickly edity<br>users before po<br>and e-sign | our portal<br>ortal delivery<br>atures. |                |        |
|----------------------------------------------------------------------------------------------------|----------------------------------------------------------------------------------------------------|--------------------|---------------------|------------------------------------------------|-----------------------------------------|----------------|--------|
| Email Invite       Portal Message         Default Upload Email <ul> <li>Image: Second Second Secon</li></ul>                                                                                                    | Confirmation Email Recipient: Confirmation emails v                                                              | vill be sent based | on your default set | -up.                                           | Expires (Optiona                        | al): MM/DD/YYY | YY 📛   |
| Default Upload Email <ul> <li>Plan</li> <li>Plan</li> <li>Plan</li> <li>Plan</li> <li>Plan</li> <li>Add Signer</li> <li>Vew</li> </ul> Big/CustomLanguage The I@IClassification file(s) I@/FileName have been uploaded to the plan I@/CustomLanguage The I@IClassification file(s) I@/FileName have been uploaded to the plan I@/CustomLanguage The I@IClassification file(s) I@/FileName have been uploaded to the plan I@/FaleName have been uploaded to the plan I@/FaleName have been uploaded                                                                                                    | Email Invite Portal Message                                                                                      | No Fo              | der 🔻               | <b>o</b>                                       |                                         |                |        |
| Id/CutzonLanguage The I@/Classification file(s) I@/FileName have been uploaded to the plan I@/FileName.       Hawk's Meadow 401(k) Plan       0         Please use the following link to download the file(s) and view any attached information:       Plan_42264025S.Plan.rtf       Iddd Signers         Your portal login information is:       Plan_42264025S.Plan.rtf       Iddd Signers         Userame:       Plan_42264025S.Plan.rtf       Iddd Signers         Password:       Plan_42264025S.Plan.rtf       Iddd Signers         Image: Plan_42264025S.Plan.rtf       Iddd Signers       Iddd Signers         Plan_42264025S.Plan.rtf       Iddd Signers       Iddd Signers         Plan_42264025S.Plan.rtf       Iddd Signers       Iddd Signers         Plan_42264025S.Plan.rtf       Iddd Signers       Iddd Signers         Plan_42264025S.Plan.rtf       Iddd Signers       Iddd Signers         Plan_42264025S.Plan.rtf       Iddd Signers       Iddd Signers         Plan_42264025S.Plan.rtf       Iddd Signers       Iddd Signers         Plan_42264025S.Plan.rtf       Iddd Signers       Iddd Signers         Plan_42264025S.Plan.rtf       Iddd Signers       Iddd Signers         Plan_42264025S.Plan.rtf       Iddd Signers       Iddd Signers         Plan_42264025S.Plan.rtf       Iddd Signers       Iddd Signers         Plan_4226402                                                                                                    | Default Upload Email                                                                                             | D Plan             |                     | FileName                                       | E-Sign                                  | Add Signer     | View A |
| Please use the following link to download the file(s) and view any attached information:       Image: Comparing the image: Comparing the image: Comparing the                                                                                                    | I@/CustomLanguage The I@/Classification file(s) I@/FileName have been uploaded to the plan<br>I@/PlanName.       | Hawk<br>401(k      | 's Meadow<br>) Plan |                                                |                                         |                | 0      |
| Your portal login information is:       Lisename:       Hawk's Meadow 401(k)       Add Signers         Password:       Image: Plan_422640255.SPD.rtf       Image: Add Signers         Use the ToDo list to remind plan       Hawk's Meadow 401(k)       Image: Add Signers         Add ToDo for ortal User's with View Access:       Image: Add Signers       Image: Add Signers         Do with Selected        Image: Add Signers       Image: Add Signers                                                                                                    | Please use the following link to download the file(s) and view any attached information:<br>l@iloginlink         |                    |                     | Hawk's Meadow 401(<br>Plan_422640255.Plan      | k)<br>rtf                               | Add Signers    |        |
| Add ToDo for ortal User's with View Access:                                                                                                    | Your portal login information is:<br>Username: @Ulusername<br>Descussed: @Username                               |                    |                     | Hawk's Meadow 401(<br>Plan_422640255.SPD       | k)<br>.rtf                              | Add Signers    |        |
| Add ToDo frife break of the Access:                                                                                                    | rdaxworu: Igoreasxworu                                                                                           |                    |                     | Hawk's Meadow 401(<br>Plan_422640255.High      | k)<br>nlig                              | Add Signers    |        |
|                                                                                                    | Use the TaDo list to remind plan<br>sponsor to complete an action.<br>Add ToDo fr-ortal User's with View Access: | ۲<br>Do with       | Selected -          |                                                |                                         |                | ×      |

To the right of the menu, you will find a list of files that you selected to send to the portal. If you are inviting your plan sponsors to sign a file, select the checkbox next to the file name or batch select multiple files by using the checkboxes to the left of the file name and then use the "Do with Selected" button to select "Add E-Sign". Either method will turn the toggle(s) green.

| h |          | No Folder 🔹                  | ٥                                               |        |             |        |
|---|----------|------------------------------|-------------------------------------------------|--------|-------------|--------|
| ſ | <b>~</b> | Plan                         | FileName                                        | E-Sign | Add Signer  | View A |
|   |          | Hawk's Meadow<br>401(k) Plan |                                                 |        |             | 0      |
|   |          |                              | Hawk's Meadow 401(k)<br>Plan_422640255.Plan.rtf |        | 1 Signees   |        |
|   |          |                              | Hawk's Meadow 401(k)<br>Plan_422640255.SPD.rtf  |        | 0 Signees   |        |
|   |          |                              | Hawk's Meadow 401(k)<br>Plan_422640255.Highlig  |        | 0 Signees   |        |
|   |          |                              |                                                 |        |             |        |
|   |          | Add E-Sign                   |                                                 |        |             |        |
|   |          | Remove E-Sign                |                                                 |        |             | -      |
| 4 |          | Delete File                  |                                                 |        |             | ۰.     |
|   | D        | o with Selected 🕂            |                                                 |        |             |        |
|   |          |                              | : 0                                             | Close  | Post + Send | Invite |

The number of signers set-up in the plan will appear in the blue box to the right of the green toggle. If you want to review your signers or make changes, click the blue button and a new menu will appear. You can remove signers, turn on the e-signature completion email or change who the user is signing as. Click "OK" when finished.

| Select Sig | inees                    |                      |                           | ×         |
|------------|--------------------------|----------------------|---------------------------|-----------|
| PDF        | Hawk's Meadow 401(k) Pla | n_422640255.Plan.pdf |                           |           |
| - F        | Portal Users             | Signing As           | Notify E-Signing Complete |           |
| 🗹 Sa       | ample Signer             | Plan Admin           |                           |           |
|            |                          | Plan Admin           |                           |           |
|            |                          | Trustee              |                           |           |
|            |                          | Plan Admin/Trustee   |                           |           |
|            |                          | None                 |                           |           |
|            |                          |                      |                           |           |
|            |                          |                      |                           |           |
|            |                          |                      |                           |           |
|            |                          |                      |                           |           |
|            |                          |                      |                           | -         |
|            |                          |                      |                           | Cancel OK |

If you are not inviting a portal user to sign, you have the option to use "Direct-Link Delivery" by clicking on the link icon on the bottom right. By clicking on the icon, a new menu will appear where you can turn the option on or off and provide an expiration date for the files delivered to the portal.

| H                                      | awk's Meadow      |                                                 |       |                | 0     |
|----------------------------------------|-------------------|-------------------------------------------------|-------|----------------|-------|
| Direct-Link Settings                   | ×                 |                                                 |       |                | 0     |
| ach Enabled                            | ₹""               | Hawk's Meadow 401(k)<br>Plan_422640255.Plan.rtf |       |                |       |
| Link Expires (optional)     11/03/2020 | <b>—</b>          | Hawk's Meadow 401(k)<br>Plan_422640255.SPD.rtf  |       |                |       |
| E Sign is unavailable when Direct Lin  | ik is enabled. OK | Hawk's Meadow 401(k)<br>Plan_422640255.Highlig  |       |                |       |
|                                        | rith Selected 👻   |                                                 |       |                | *     |
|                                        |                   |                                                 |       |                |       |
|                                        |                   |                                                 | Close | Post + Send II | nvite |

If you would like to preview the email that will be delivered to your plan sponsors, click the tri-colon icon at the bottom right of the menu.

|                    |                       | -             |
|--------------------|-----------------------|---------------|
| 4                  |                       | ۰.            |
| Do with Selected 🔻 |                       |               |
|                    | Preview Portal Invite |               |
|                    | 🕛 🥙 Close Post        | + Send Invite |

Once you click the "Post + Invite" button, you will be able to check on the status of your file delivery in the Portal Communication Manager.

The red flag on your dashboard indicates there are unread messages for that portal user. The paper icon next to the flag indicates this portal user was sent files from a batch.

Home > Edit Company > Edit Plan > Portal Manager

## Hawk's Meadow 401(k) Plan

Company ID: | Plan ID: | PYE: | EIN: | Plan Number:

## PORTAL COMPLIANCE DISTRIBUTIONS

| P | ortal Users   | Communications | All 🔻 C | 2                            |
|---|---------------|----------------|---------|------------------------------|
| 7 | To / From     |                |         | Status                       |
|   | filter        |                |         | portal users.                |
|   | Sample Signer |                | :       | This icon<br>indicates files |
|   |               |                |         | for this user in<br>a batch. |

On the right side of the dashboard you can view your e-signers by clicking on the e-signature icon. If you would like to send a new communication, click on the "New" button.

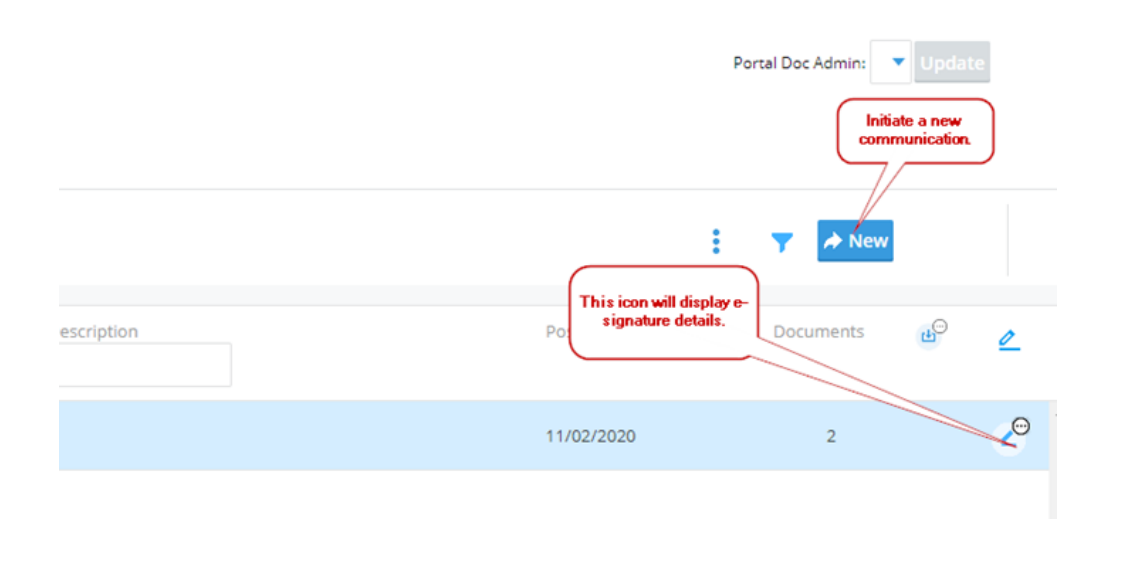